### FAITH - AGGIORNAMENTO VERSIONE 2.9.1

#### SOMMARIO

| Nuova gestione sostituti       | 1 |
|--------------------------------|---|
| Statistiche evolute            | 2 |
| Lazio: Aggiornamento CUR       | 2 |
| Sardeona: Integrazione FSE 2 0 | 2 |
|                                | 2 |

## NUOVA GESTIONE SOSTITUTI

Per velocizzare e semplificare la gestione sostituti, è stata predisposta una nuova funzionalità per semplificare l'inserimento degli stessi. Per accederci selezionare la voce in alto "**Studio**" e poi "**Medici sostituti**"

#### INSERIMENTO NUOVO SOSTITUTO

Per inserire un nuovo sostituto selezionare "Nuovo" e compilare i campi presenti nella schermata:

| Medico sostituto<br>giovedì 30 maggio 2024 16:21:18                                        | D                            |                      | The second second secon | ۲                            | ?                    | INS 😒        |
|--------------------------------------------------------------------------------------------|------------------------------|----------------------|----------------------------------------------------------------------------------------------------|------------------------------|----------------------|--------------|
| Codice Fiscale                                                                             | Calcola.<br>No               | P<br>                | artita IVA                                                                                                    | Provincia                    |                      |              |
| Sesso Email<br>Data inizio e fine sostituzione<br>//   Timbro e firma acquisita da scanner | (dim. 7,5                    | cm x 2,5             | 5cm)                                                                                                    | ∫⊈ Selezion<br>×Elimina      | na firma<br>firma    |              |
| Nota Il sostituto dovrà accer<br>presente su dekstop in<br>(Codice fiscale e Passw         | lere a Fa<br>serendo<br>ord) | aith util<br>le proj | izzando<br>prie crec                                                                                                    | l'icona "Fai<br>denziali del | ith Sosti<br>Sistema | tuto"<br>aTS |

I dati obbligatori sono: Codice fiscale, Cognome e Nome;

Inserire, sesso, datata di nascita e comune solo se si vuole calcolare il codice fiscale in automatico.

Inserire inoltre:

e-Mail → Verrà utilizzatata per l'invio delle ricette via email

Da inizio e data fine sostituzione → In modo da permettere l'accesso al medico sostituto solo nel periodo selezionato

**Timbro e firma acquisita da scanner**  $\rightarrow$  Per poter inviare i certificati e le ricette bianche via email

N.B. SE IL MEDICO SOSTITUTO È GIÀ ESISTENTE, NON È NECESSARIO INSERIRLO NUOVAMENETE, MA, IN MODIFICA, È NECESSARIO CAMBIARE SEMPLICEMENTE LA DATA INIZIO E FINE SOSTITUTZIONE.

# FAITH - AGGIORNAMENTO VERSIONE 2.9.1

### ACCESSO DEL SOSTITUTO SU FAITH

Il Sostituto potrà accedere a Faith utilizzando le proprie credenziali del SistemaTS, che dovrà inserire dopo aver cliccato sull'apposita icona Faith, che si trova nel Desktop di Windows, destinata ai sostituti: **"Faith G Sostituti**"

Le credenziali del sistema TS vanno inserite su questa finestra:

| Accedi con     | Utente   | Selezionare l'ute     | nte con cui acc 🔹 |
|----------------|----------|-----------------------|-------------------|
| Utente Faith   | Password | Digitare qui la passi | vord di accesso 👁 |
| faith-fourt.it | Server   | (LOCAL)               | •                 |
| E fisters T.C. |          | Amula                 | Accedi            |
| O Sistema 1.5. | E        | Contatta il suo       | este 🖸            |

Nella casella "Utente" inserire il "codice fiscale" del sostituto e nella casella "Password", la "password del SistemaTS"

### STATISTICHE EVOLUTE

Nel menu "**Statistiche**", è presente la nuova voce "**Statistiche evolute**" che è un nuovo motore di statistiche per faith che permetterà di avere delle statistiche più efficienti, con la possibilità di generare delle nuove statistiche in maniera semplice e veloce.

Inoltre, i dati estrapolati vengono visualizzati sottoforma di tabella Pivot e quindi possono essere ordinati, ragguppati ed ulteriormente filtrati;inoltre, è possibile poter effettuare dei calcoli, aggiungere ed eliminare colonne e possono essere facilmente esportati nei vari formati Excel, PDF, RTF e CSV

Tra le stastistiche al momento disponibili, vi troviamo:

- Rubrica convenzionati da utilizzare per l'esportazioni verso altri software di appuntamenti
- Rilevazione per data per paziente: statistiche sulle rilevazioni dei pazienti
- Fatturato per tipologia di pagamento

Con le prossime release verrà arricchito con numerose altre utili statistiche che andarnno a sostituire quelle già esistenti

### LAZIO: AGGIORNAMENTO CUR

E' stato aggiornato il CUR secondo le ultime disposizioni della regione Lazio

SARDEGNA: INTEGRAZIONE FSE 2.0

Faith è integrato alle nuove specifiche FSE 2.0

# Servizio assistenza

Per qualsiasi ulteriore informazione in merito o per assistenza contattare la e-Shark:

Tel. 095302380 Fax: 0952246131 SMS o Whatsapp: 345-3414221 Email: faith@e-shark.it CHAT: Tramite "Supporto remoto e-shark"